# Lisansüstü Eğitim Enstitüsü Yabancı Dil Sınavı Başvurusu için izlenecek adımlar

1. 03 Ocak 2023 tarihinde 11:00-13:00 (1. Oturum) ve 14:00-16:00 (2. Oturum) saatlerinde iki oturum olarak Terzioğlu Yerleşkesi Yabancı Diller Yüksekokulunda yüz yüze yapılacak Lisansüstü Eğitim Enstitüsü Yabancı Dil Sınavı başvuruları online olarak alınacaktır. Başvurunuzu sorunsuz şekilde yapmak için aşağıda belirtilen adımları takip ediniz.

2. İlk olarak bilgisayarınızın internet tarayıcısından <u>https://ubys.comu.edu.tr/</u> adresine gidiniz. Buradan sol üst köşede bulunan menüye tıklayınız.

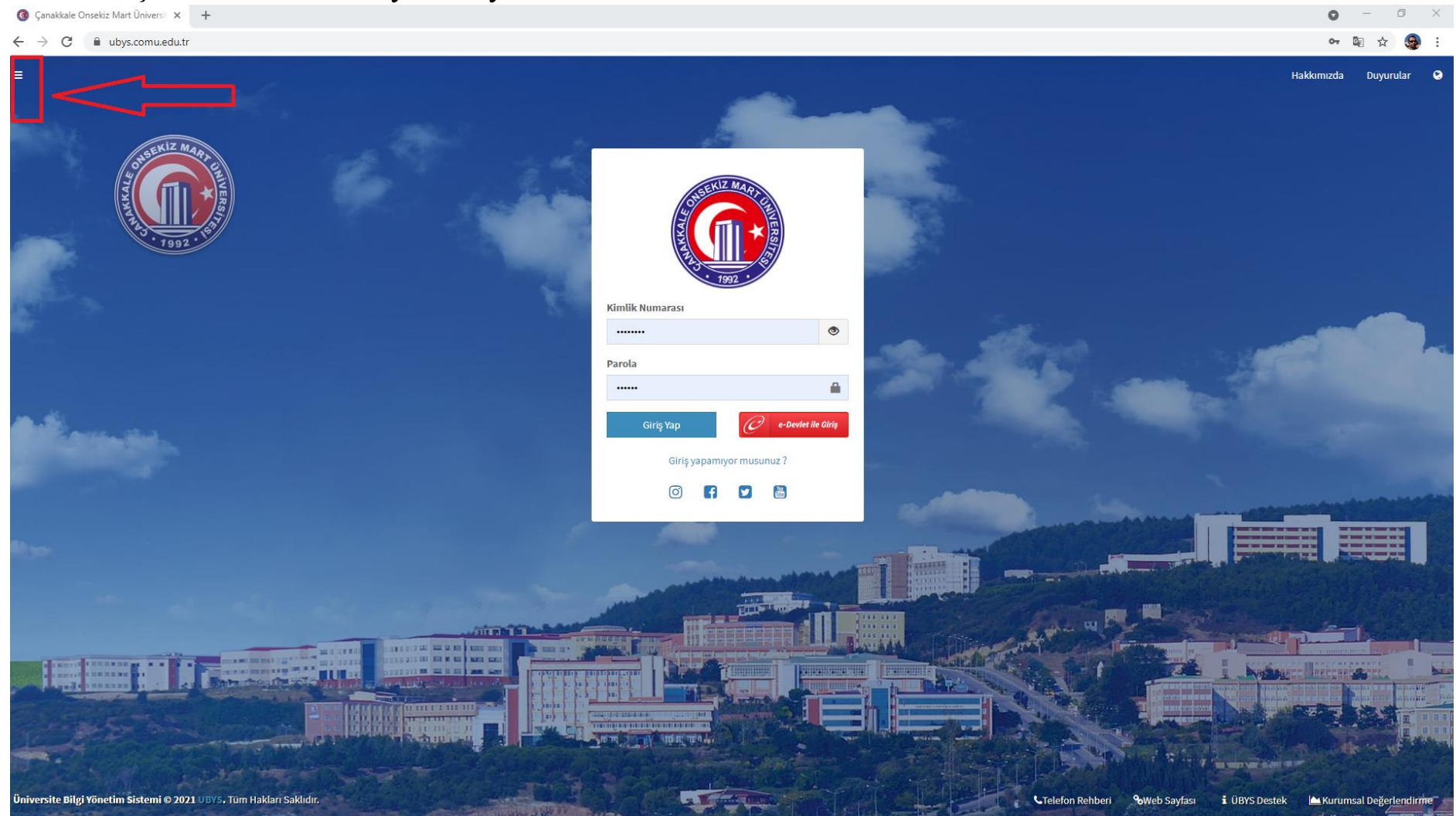

**3.** Açılan pencereden en altta bulunan "**Başvuru işlemleri**" menüsüne tıklayınız ve açılan menüden "**Enstitü Yabancı Dil Sınav Başvurusu**" seçeneğine tıklayınız.

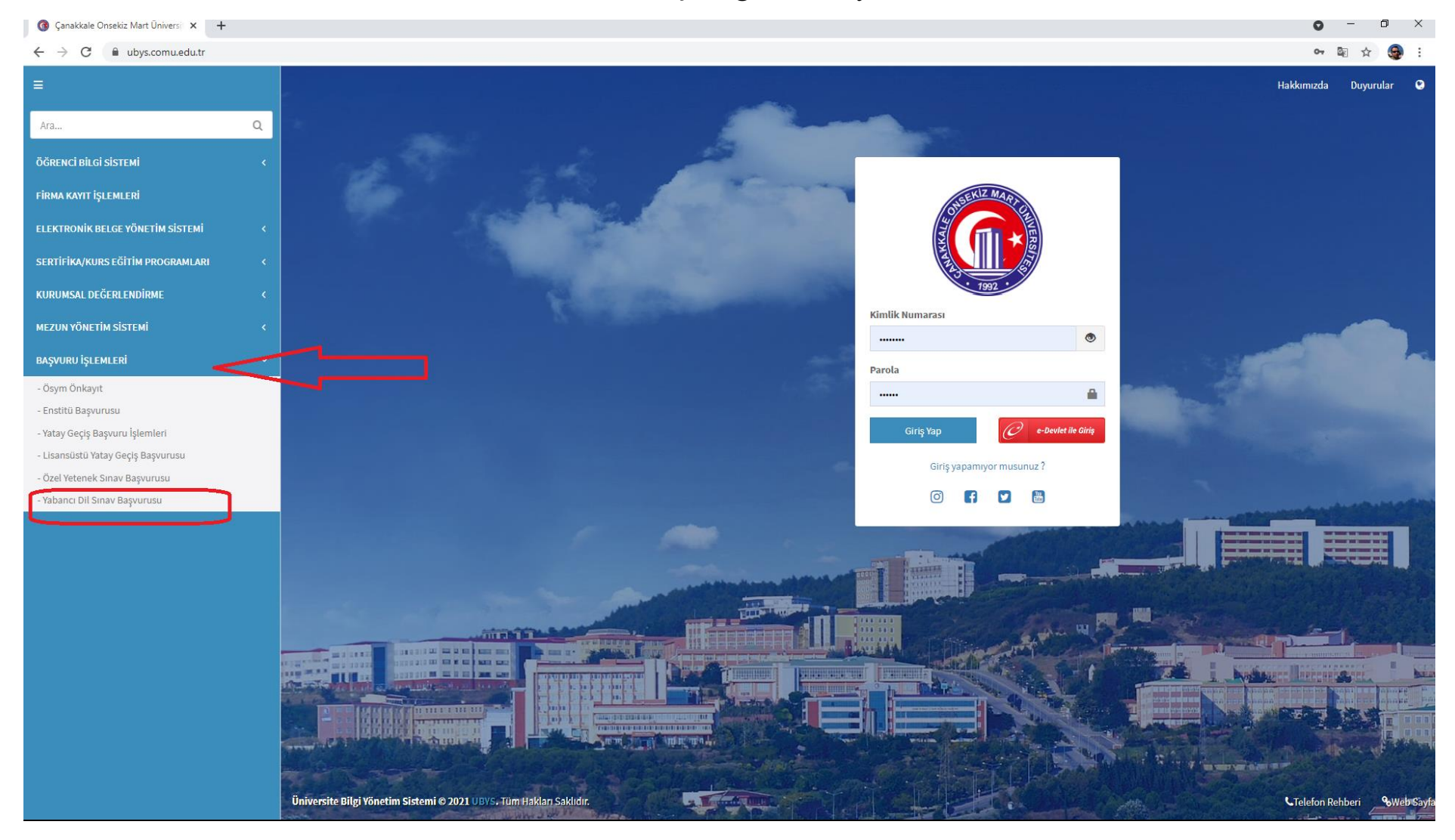

### Enstitü Yabancı Dil Sınav Başvurusu

| SUBERIZ ANAPTCE                                                                                                    | Uyruk<br>Kimlik Tipi Seçimi<br>TC Kimlik No<br>Doğum Tarihi | Türkiye<br>Yeni T.C. Kimlik Bilgileri İle Giriş | ~<br>~ |
|----------------------------------------------------------------------------------------------------|-------------------------------------------------------------|-------------------------------------------------|--------|
| 7992.                                                                                                    | Yeni Seri No<br>Son Geçerlilik Tarihi                       |                                                 | × m    |
|                                                                                                    | E-Mail                                                      |                                                 |        |
| TC. Kimlik No, Doğum tarihi, Kimlik Seri, Kimlik Seri No (önünde sıfır olmadan) ve güvenlik kodunu<br>doğru bir şekilde doldurarak Giriş'e tıklayınız |                                                             | ØEZ26R<br>Değiştir                              |        |
| Chrome tarayıcısı üzerinde yaptığınız işlemlerde hata almanız durumunda Microsoft EDGE, Firefox, Opera vb. tarayıcıları kullanmanız önerilmektedir.   |                                                             | a <sub>t</sub> Giriş                            |        |

**4.** Yeni açılan sayfada kimlik bilgilerinizi ilgili alanlara girdikten sonra Giriş tuşuna tıklayınız. Burada belirtiğiniz e-posta adresinize gelen doğrulama kodunu girdikten sonra tekrar giriş tuşuna tıklayınız.

| <u> </u>                                                                                                    |                                                                                                    |                                                                                                    |                        |                                                                                                    |       |
|----------------------------------------------------------------------------------------------------|----------------------------------------------------------------------------------------------------|----------------------------------------------------------------------------------------------------|------------------------|----------------------------------------------------------------------------------------------------|-------|
|                                                                                                    |                                                                                                    | Yabancı [                                                                                                    | Dil Sınav Başvurusu    |                                                                                                    |       |
| Oimeala lata dižiaia Quanua Quain                                                                                                    |                                                                                                    |                                                                                                    | 3                      |                                                                                                    |       |
| Girmek istediğiniz Sınavi Seçin                                                                                                    | liz                                                                                                    |                                                                                                    |                        |                                                                                                    |       |
| Seçiniz                                                                                                    |                                                                                                    |                                                                                                    |                        |                                                                                                    |       |
| Seçiniz<br>Yabancı Diller Yüksekokulu - / Ensti<br>Yabancı Diller Yüksekokulu - / Ensti<br>Yabancı Diller Yüksekokulu - / Ensti<br>Yabancı Diller Yüksekokulu - / Ensti<br>Yabancı Diller Yüksekokulu - / Ensti | tüler Lisansüstü Yabancı Dil Sınavı (İngilizce ) - 1.Grup<br>tüler Lisansüstü Yabancı Dil Sınavı (Almanca ) - 1.Grup<br>tüler Lisansüstü Yabancı Dil Sınavı (Diğer) - 1.Grup<br>tüler Lisansüstü Yabancı Dil Sınavı (Arapça ) - 1.Grup<br>tüler Lisansüstü Yabancı Dil Sınavı (Fransızca ) - 1.Grup |                                                                                                    |                        |                                                                                                    |       |
| Kimlik, Adres ve İletişim bilgileriniz                                                                                                    | zi girip kaydediniz. Sonrasında sınava giriş belgenizin çıktısını alıp, s<br>Kimlik Bilgileri                                                                                                    | inava girerken yanınızda bulur                                                                                            | ndurunuz.              |                                                                                                    |       |
| 1                                                                                                    |                                                                                                    |                                                                                                    |                        |                                                                                                    |       |
| Adree Bilgileri                                                                                                    |                                                                                                    | Uyruk                                                                                                    | Türkiye                | <ul> <li>Kimlik / Pasaport No</li> </ul>                                                                                                    |       |
| 2 Adres Bilgileri                                                                                                    |                                                                                                    | Uyruk<br>Ad                                                                                                    | Türkiye                | <ul> <li>Kimlik / Pasaport No</li> <li>Soyad</li> </ul>                                                                                                    | Özler |
| <ul><li>2 Adres Bilgileri</li><li>3 İletişim Bilgileri</li></ul>                                                                                                    |                                                                                                    | Uyruk<br>Ad                                                                                                    | Türkiye<br>Cumali      | <ul> <li>Kimlik / Pasaport No</li> <li>Soyad</li> <li>Ana Adi</li> </ul>                                                                                                    | Özler |
| <ul><li>2 Adres Bilgileri</li><li>3 İletişim Bilgileri</li></ul>                                                                                                    |                                                                                                    | Uyruk<br>Ad<br>Baba Adı                                                                                                   | Türkiye<br>Cumali      | <ul> <li>Kimlik / Pasaport No</li> <li>Soyad</li> <li>Ana Adı</li> </ul>                                                                                                    | Özler |
| <ul><li>2 Adres Bilgileri</li><li>3 İletişim Bilgileri</li></ul>                                                                                                    |                                                                                                    | Uyruk<br>Ad<br>Baba Adı<br>Doğum Yeri                                                                                     | Türkiye<br>Cumali      | <ul> <li>Kimlik / Pasaport No</li> <li>Soyad</li> <li>Ana Adı</li> <li>Doğum Tarihi</li> </ul>                                                                                                    | Özler |
| <ul><li>2 Adres Bilgileri</li><li>3 İletişim Bilgileri</li></ul>                                                                                                    |                                                                                                    | Uyruk<br>Ad<br>Baba Adı<br>Doğum Yeri<br>Medeni Durumu                                                                    | Türkiye Cumali         | <ul> <li>Kimlik / Pasaport No</li> <li>Soyad</li> <li>Ana Adı</li> <li>Doğum Tarihi</li> <li>Kan Grubu</li> </ul>                                                                                                    | Özler |
| <ul><li>2 Adres Bilgileri</li><li>3 İletişim Bilgileri</li></ul>                                                                                                    |                                                                                                    | Uyruk<br>Ad<br>Baba Adı<br>Doğum Yeri<br>Medeni Durumu<br>Cinsiyet                                                        | Türkiye Cumali         | <ul> <li>Kimlik / Pasaport No</li> <li>Soyad</li> <li>Ana Adı</li> <li>Doğum Tarihi</li> <li>Kan Grubu</li> <li>Önceki / Kızlık Soyadı</li> </ul>                                                                            | Özler |
| <ul> <li>2 Adres Bilgileri</li> <li>3 İletişim Bilgileri</li> </ul>                                                                                                    |                                                                                                    | Uyruk<br>Ad<br>Baba Adı<br>Doğum Yeri<br>Medeni Durumu<br>Cinsiyet<br>Askerlik Durumu                                     | Türkiye         Cumali | <ul> <li>Kimlik / Pasaport No</li> <li>Soyad</li> <li>Ana Adı</li> <li>Doğum Tarihi</li> <li>Kan Grubu</li> <li>Onceki / Kızlık Soyadı</li> <li>Tecil Tarihi</li> </ul>                                                      | Özler |
| <ul><li>2 Adres Bilgileri</li><li>3 İletişim Bilgileri</li></ul>                                                                                                    | " i Yüklenecek fotoğraf en fazla 1mb boyutunda ve                                                                                                    | Uyruk<br>Ad<br>Baba Adı<br>Doğum Yeri<br>Medeni Durumu<br>Cinsiyet<br>Askerlik Durumu<br>Kimlik Seri                      | Türkiye Cumali         | <ul> <li>Kimlik / Pasaport No</li> <li>Soyad</li> <li>Ana Adı</li> <li>Doğum Tarihi</li> <li>Kan Grubu</li> <li>Onceki / Kızlık Soyadı</li> <li>Tecil Tarihi</li> <li>Kimlik Seri No</li> </ul>                              | Özter |
| <ul><li>2 Adres Bilgileri</li><li>3 İletişim Bilgileri</li></ul>                                                                                                    | <ul> <li>Yüklenecek fotoğraf en fazla 1mb boyutunda ve vesikalık resim olmalıdır.</li> <li>Son 6 ay içerisinde çekilmiş fotoğrafı yükleyiniz</li> </ul>                                                                                                    | Uyruk<br>Ad<br>Baba Adı<br>Doğum Yeri<br>Medeni Durumu<br>Cinsiyet<br>Askerlik Durumu<br>Kimlik Seri<br>Kayıtlı Olduğu İl | Türkiye         Cumali | <ul> <li>Kimlik / Pasaport No</li> <li>Soyad</li> <li>Ana Adı</li> <li>Doğum Tarihi</li> <li>Kan Grubu</li> <li>Onceki / Kızlık Soyadı</li> <li>Tecil Tarihi</li> <li>Kimlik Seri No</li> <li>Kayıtlı Olduğu İlçe</li> </ul> | Özler |

**5.** Açılan sayfadaki en üstte bulunan menüden girmek istediğiniz Yabancı Dil Sınavı seçiniz. (Yabancı Dil Sınavı sadece İngilizce, Almanca, Fransızca ve Arapça dillerinden yapılmaktadır. Lütfen diğer seçeneğini işaretlemeyiniz.)

| Başvuruyu Kaydet                                                                                                |                                |                  |                        | <b>Q</b>                    |
|----------------------------------------------------------------------------------------------------|--------------------------------|------------------|------------------------|-----------------------------|
|                                                                                                    |                                |                  |                        |                             |
|                                                                                                    |                                |                  |                        |                             |
| Kimlik, Adres ve İletişim bilgilerinizi girip kaydediniz. Sonrasında sınava giriş belgenizin çıktısını alıp, su | nava girerken yanınızda bulund | urunuz.          |                        |                             |
| 1 Kimlik Bilgileri Kimlik Bilgileri                                                                             |                                |                  |                        |                             |
| 2 Adres Bilgileri                                                                                               | Uyruk                          | Türkiye <b>v</b> | Kimlik / Pasaport No   |                             |
| a listicine Ritellari                                                                                           | Ad                             | Cumali           | Soyad                  | Özler                       |
| 3 ieuşini birgireti                                                                                             | Baba Adı                       | AYDIN            | Ana Adı                |                             |
| 0000                                                                                                    | Doğum Yeri                     |                  | Doğum Tarihi           |                             |
| (mar)                                                                                                    | Medeni Durumu                  | Bekar 🔻          | Kan Grubu              | T                           |
|                                                                                                    | Cinsiyet                       | Erkek <b>v</b>   | Önceki / Kızlık Soyadı |                             |
|                                                                                                    | Askerlik Durumu                | Yaptı 🔻          | Tecil Tarihi           | × 🛍                         |
| Yüklenecek fotoğraf en fazla 1mb boyutunda ve                                                                   | Kimlik Seri                    |                  | Kimlik Seri No         |                             |
| vesikalik resim olmalıldır.<br><b>3</b> Son 6 ay içerisinde çekilmiş fotoğrafı yükleyiniz                       | Kayıtlı Olduğu İl              | T                | Kayıtlı Olduğu İlçe    | T                           |
| 1 Yükleyeceğiniz totoğrat, yüzünüzü net bir şekilde<br>gösteren profil fotoğrafı olmalıdır                      | Cilt No                        |                  | Aile Sıra No           |                             |
|                                                                                                    | Sıra No                        |                  | Verildiği Yer          |                             |
|                                                                                                    | Veriliş Tarihi                 | × 🛍              | Veriliş Nedeni         | ^                           |
|                                                                                                    | Kayıt No                       |                  | Kayıtlı Olduğu Mahalle | · · ·                       |
|                                                                                                    | Dini                           | · •              |                        |                             |
|                                                                                                    |                                |                  |                        | Yabancı Dil Sınav Başvurusu |

-

**6.** Bu sayfada kimlik bilgileriniz otomatik olarak yüklenecektir. Siz eksik olan fotoğrafınızı talimatlarda belirtilen şekilde yükledikten ve erkekler adaylar için Askerlik Durumu bilgilerini doldurduktan sonra sırasıyla adres bilginizi ve iletişim bilgilerinizi giriniz. (İletişim için mutlaka hem e-mail adresi hem de cep telefonu bilgisini giriniz).

**7.** Kimlik, adres ve iletişim bilgileri girip fotoğrafınızı yükledikten sonra "Başvuruyu Kaydet" butonu tıklayınız.

| Başvuruyu Kaydet                                                                      |                                     |                                                                                                    | Q                       |
|---------------------------------------------------------------------------------------|-------------------------------------|----------------------------------------------------------------------------------------------------|-------------------------|
|                                                                                       | _                                   | Onay Gerekmektedir                                                                                                    |                         |
| Girmek İstediğiniz Sınavı Seciniz                                                     |                                     | Formda belirtilen bilgilerin doğruluğunu beyan ederim. Üniversite, gerçeğe aykırı beyanda bulunan adaylar hakkında gerekli yasal işlemleri yapmaya yetkilidir. |                         |
| Yabancı Diller Yüksekokulu - / Enstitüler Lisansüstü Yabancı Dil Sınavı ( Almanca ) - |                                     | Hayır                                                                                                    | •]                      |
| Siav Bilgileri                                                                        |                                     |                                                                                                    |                         |
| Sinav Tarihi<br>Sinav Yeri : "<br>Açıklama : "S                                       |                                     |                                                                                                    |                         |
| Kimlik, Adres ve İletişim bilgilerinizi girip kayde                                   | ediniz. Sonrasında sınava giriş bel | genizin çıktısını alıp, sınava girerken yanınızda bulundurunuz.                                                                                                |                         |
| 1 Kimlik Bilgileri                                                                    | İletişim Bilgileri                  |                                                                                                    | 🛨 İletişim Bilgisi Ekle |
| 2 Adres Bilgileri                                                                     | lletişim Türü<br>Cep                | Değer<br>0554                                                                                                    | 🖉 Seriniz 💥 Sil         |
| 3 İletişim Bilgileri                                                                  | E-Mail                              | cumaliozler@comu.edu.tr                                                                                                    | ✓ Social X Sil          |
|                                                                                       |                                     |                                                                                                    |                         |
|                                                                                       |                                     |                                                                                                    |                         |
|                                                                                       |                                     |                                                                                                    |                         |
|                                                                                       |                                     |                                                                                                    |                         |
|                                                                                       |                                     |                                                                                                    |                         |

8. Yapmış olduğunuz başvuruyu onaylayarak başvuru işleminiz tamamlayınız.

**9.** Başvuru Tamamlandıktan sonra "Başvuruyu Yazdır" butonuna tıklayarak Sınav Giriş Belgenizin çıktısını almanız ve sınav öncesi yapılacak kimlik kontrolünde bu belgeyi ibraz etmeniz gerekmektedir. Onun için sınava gelirken bu belgeyi yanınıza almayı unutmayınız.

|                                                                                                    |                        | Yabancı Dil Sınav Baş                   | vurusu Bilgileri       |         |
|----------------------------------------------------------------------------------------------------|------------------------|-----------------------------------------|------------------------|---------|
| Kimlik Bilgileri                                                                                                    |                        |                                         |                        |         |
|                                                                                                    |                        |                                         |                        |         |
| A Children in                                                                                                    | Uyruk                  | : Türkiye                               | Kimlik / Pasaport No   |         |
|                                                                                                    | Ad                     | : Cumali                                | Soyad                  | : Ozler |
| Source State                                                                                                    | Baba Adi               |                                         | Ana Adi                | :       |
|                                                                                                    | Doğum Yeri             |                                         | Doğum Tarihi           | 1       |
| 1 mm                                                                                                    | Cinsiyet               |                                         | Onceki / Kızlık Soyadı |         |
| a con p                                                                                                    | Askerlik Durumu        |                                         | lecil larihi           |         |
| for a large                                                                                                    | Kimlik Seri            |                                         | Kimlik Seri No         |         |
| and the second second s | Kayıtlı Ölduğu İlçe    |                                         | Cilt No                |         |
| and the second second s | Alle Sira No           |                                         | Sira No                |         |
|                                                                                                    | Venidigi Yer           |                                         | Veriliş Tarihi         |         |
|                                                                                                    | Veriliş Nedeni         |                                         | Kayit No               |         |
|                                                                                                    | Kayitli Oldugu Mahalle |                                         | Dini                   |         |
|                                                                                                    |                        |                                         |                        |         |
|                                                                                                    |                        |                                         |                        |         |
| Adres Bilgileri                                                                                                    |                        |                                         |                        |         |
|                                                                                                    | Adres                  |                                         |                        |         |
| Adres Tipi                                                                                                    | 1 tai oo               |                                         |                        |         |
| Adres Tipi<br>Ev                                                                                                    | BARBAROS MAH.          |                                         |                        |         |
| Adres Tipi<br>Ev                                                                                                    | BARBAROS MAH.          |                                         |                        |         |
| Adres Tipi<br>Ev                                                                                                    | BARBAROS MAH.          |                                         |                        |         |
| Adres Tipi<br>⊊v                                                                                                    | BARBAROS MAH.          |                                         |                        |         |
| kdres Tipi<br>Ev                                                                                                    | BARBAROS MAH.          |                                         |                        |         |
| kdres Tipi<br>Ev<br>Ilettşim Bilgileri<br>Iettşim Türü                                                                                                    | BARBAROS MAH.          | Değer                                   |                        |         |
| kdres Tipi<br>Ev<br>Iletişim Bilgileri<br>Iletişim Türü<br>Seo                                                                                                    | BARBAROS MAH.          | Değer<br>055                            |                        |         |
| kdres Tipi<br>Ev<br>Iletişim Bilgileri<br>Ietişim Türü<br>Cep<br>Mall                                                                                                    | BARBAROS MAH.          | Değer<br>055<br>cumallozler@comu.edu.tr |                        |         |
| Adres Tipi<br>Ev<br>Iletişim Bilgileri<br>Ietişim Türü<br>Əsp<br>ƏMail                                                                                                    | BARBAROS MAH.          | Değer<br>065<br>cumaliozler©comu.edu.tr |                        |         |
| kdres Tipi<br>Ev<br>Ietişim Bilgileri<br>Ietişim Türü<br>Dep<br>EMail                                                                                                    | BARBAROS MAH.          | Değer<br>055<br>cumaliozler@comu.edu.tr |                        |         |
| kdres Tipi<br>Ev<br>Iletişim Bilgileri<br>Iletişim Türü<br>Cep<br>EMail                                                                                                    | BARBAROS MAH.          | Değer<br>065<br>cumallozler@comu.edu.tr |                        |         |
| Adres Tipi<br>Ev<br>Iletişim Bilgileri<br>Iletişim Türü<br>Dep<br>EMail<br>Sınav Bilgileri                                                                                                    | BARBAROS MAH.          | Değer<br>055<br>cumallozler@comu.edu.tr |                        |         |

# HATIRLATMA: Başvuru ekranı 16 Aralık 2022 saat 08:00 de aktif olup, 25 Aralık 2022 saat 17:00 kapanacaktır.

# Enstitü Yabancı Dil Sınavı Sonucunu Öğrenme

Sınav Sonucunuzu sınav başvurusu yapmış olduğunuz adresten (<u>https://ubys.comu.edu.tr/AIS/ApplicationForms/Home/Index?apptype=14</u>) giriş yaparak öğrenebilirsiniz. Ayrıca sınavdan almış olduğunuz puan Enstitü Başvurusu ekranına otomatik yüklenecektir. Bunun için ayrıca sınav sonuç belgesi almanıza gerek yoktur.

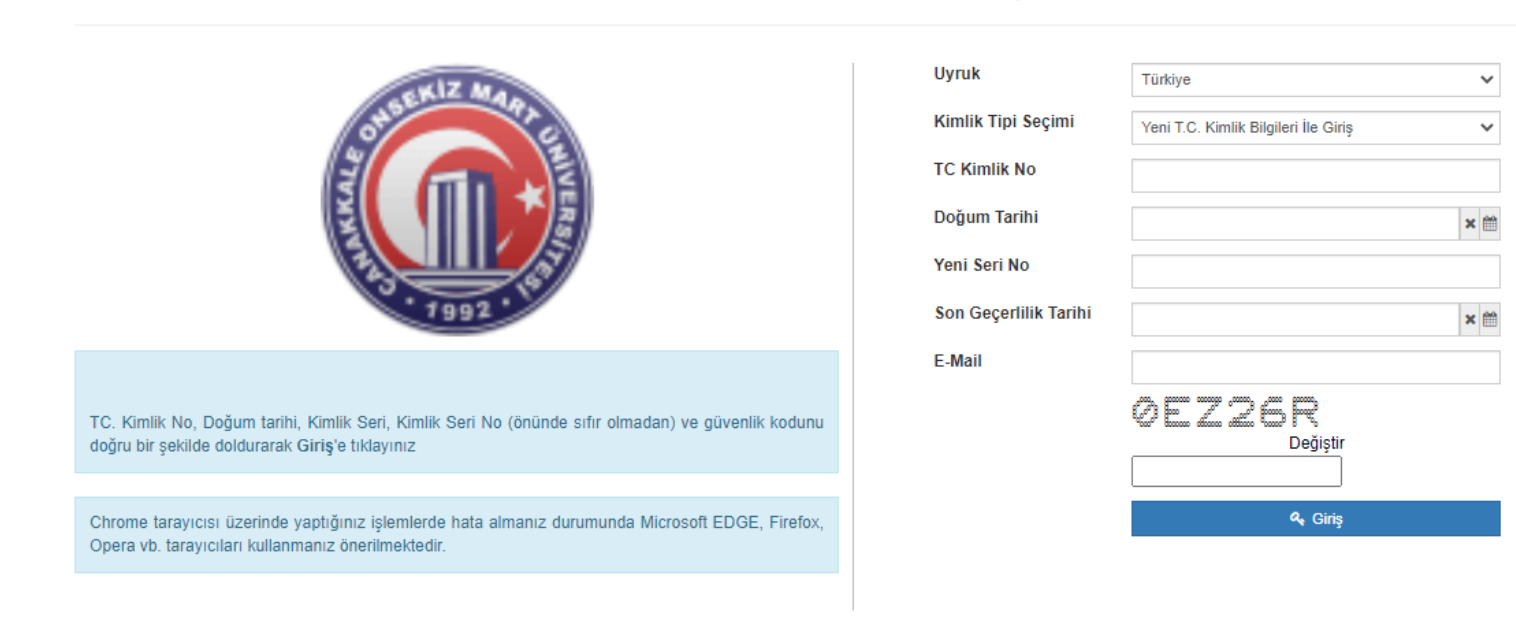

#### Enstitü Yabancı Dil Sınav Başvurusu

#### Sınav Tarihi Sınav Yeri Açıklama :

## Sınav Sonucunuz : 87 puandır.

Kimlik, Adres ve İletişim bilgilerinizi girip kaydediniz. Sonrasında sınava giriş belgenizin çıktısını alıp, sınava girerken yanınızda bulundurunuz.

| 1 Kimlik Bilgileri   | Kimlik Bilgileri                                                                                                    |                   |           |                        |       |
|----------------------|----------------------------------------------------------------------------------------------------|-------------------|-----------|------------------------|-------|
| 2 Adres Bilgileri    | a proprieta                                                                                                    | Uyruk             | Türkiye 🔻 | Kimlik / Pasaport No   |       |
| - i                  |                                                                                                    | Ad                | Cumali    | Soyad                  | Özler |
| 3 lletişim Bilgileri |                                                                                                    | Baba Adı          |           | Ana Adı                |       |
|                      | (                                                                                                    | Doğum Yeri        |           | Doğum Tarihi           |       |
|                      | (mar)                                                                                                    | Medeni Durumu     | T         | Kan Grubu              |       |
|                      | <ul> <li>i Yüklenecek fotoğraf en fazla 1mb boyutunda ve vesikalık resim olmalıdır.</li> <li>i Son 6 ay içerisinde çekilmiş fotoğrafı yükleyiniz</li> <li>i Yükleyeceğiniz fotoğraf, yüzünüzü net bir şekilde gösteren profil fotoğrafı olmalıdır.</li> </ul> | Cinsiyet          | T         | Önceki / Kızlık Soyadı |       |
|                      |                                                                                                    | Askerlik Durumu   | Ţ         | Tecil Tarihi           |       |
|                      |                                                                                                    | Kimlik Seri       |           | Kimlik Seri No         |       |
|                      |                                                                                                    | Kayıtlı Olduğu İl | ADANA 🔻   | Kayıtlı Olduğu İlçe    |       |
|                      |                                                                                                    | Cilt No           |           | Aile Sıra No           |       |
|                      |                                                                                                    | Sıra No           |           | Verildiği Yer          | ٤     |
|                      |                                                                                                    | M 46 T 47         | 1 1       | AZ - 10 - KL - 1 - 0   |       |

# Sınav sonuç belgesi örneği